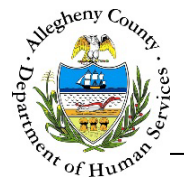

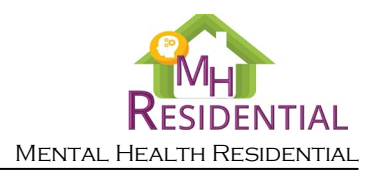

# **Case – Treatment History MH Residential Job Aid**

The Treatment History screen allows the user to document the Consumer's current mental health diagnosis and details about the most recent psychiatric evaluation. Information on this screen is carried over from the Referral but can be updated as needed.

## **Treatment History**

| aronnes, developmentai disau                                                                                                    |                 |                        |                     |                                        |                  |                        |        |      |
|----------------------------------------------------------------------------------------------------|-----------------|------------------------|---------------------|----------------------------------------|------------------|------------------------|--------|------|
| Date of most recent Psychiatric Eval                                                                                                    |                 | Name of the Ps         | aychiatric Evaluato | or                                     | Psychiat         | tric Evaluation Agency |        |      |
| iental Health Diagnosis 🔺                                                                                                    |                 |                        |                     |                                        |                  |                        |        |      |
|                                                                                                    | 1 Diagnosis     | System                 | \$                  | Priority Group                         |                  | * Source System        |        |      |
| Appointment Date                                                                                                    | i suburn        |                        |                     |                                        |                  | Eisst Deadaus          | Next   | art  |
| © Appointment Date                                                                                                    | Appoint         | nent Date *            |                     | Priority Group *                       |                  | First Previous         | Next I | Last |
| © Appointment Date                                                                                                    | Appoints        | nent Date *            |                     | Priority Group *<br>-Select-           | V                | First Previous         | Next I | Last |
| ; Appontment Date<br>Show 10 v entries<br>New Diagnosis<br>Diagnosis System •<br>-select.<br>; Avis/Category ; Sub-Cate                      | Appoint<br>gory | nent Date *            | ‡ Diagnosis         | Priority Group *<br>-Select-<br>scode  | ↓<br>¢ Diagnosis | First Previous         | Next I | Last |
| ; Appontment Date<br>Show 10 v entries<br>New Diagnosis<br>Diagnosis System *<br>-Select-<br>; Avis/Category ; Sub-Cate<br>Show 10 v entries | Appoints        | nent Date *<br>\$ Type | † Diagnosis         | Priority Group *<br>-Select-<br>s Code | ک<br>ث Diagnosis | First Previous         | Next I | Last |

### Navigation

Dashboard : Locate the desired Case and click on the Case ID to bring the Case into 1. From the focus. Case Information **Treatment History** 

tile. Then click on the

#### Steps to Completing the Treatment History screen

a. Click on the

1. The most recent psychiatric evaluation date, evaluator and evaluation agency and be entered or updated in the text fields at the top of the Treatment History Information pane.

| ❤ Treatment History Information *                                                               |                                                                                            |                                                                         |
|-------------------------------------------------------------------------------------------------|--------------------------------------------------------------------------------------------|-------------------------------------------------------------------------|
| Diagnostic Information: The applicant must have disorders, organic brain syndromes, development | e a primary diagnosis of a Serious Mental<br>tal disabilities, or social conditions within | Illness other than primary alcohol or substance use the past 12 months. |
| Date of most recent Psychiatric Eval                                                            | Name of the Psychiatric Evaluator                                                          | Psychiatric Evaluation Agency                                           |
|                                                                                                 |                                                                                            |                                                                         |

tile.

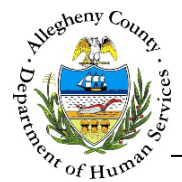

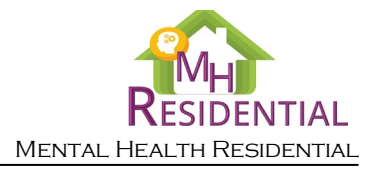

**Note** that the Consumer (Applicant) must have a primary diagnosis of a Serious Mental Illness other than primary alcohol or substance use disorders, organic brain syndromes, developmental disabilities, or social conditions within the past 12 months.

Tab Overview

- 1. Mental Health Diagnosis \* tab [ Detailed instructions on page 3 of this Job Aid ]: Update or document the individual's Mental Health diagnosis information.
  - a. To view existing diagnosis information, click on the record's line in the *Appointment Date* grid.
  - b. Click New Diagnosis to add a new diagnosis.
  - c. Click Save Diagnosis to save the diagnosis.
  - d. To delete a diagnosis, click the Delete Icon [ $\overline{\mathbf{m}}$ ] to the right of the record in the *Axis/Category* grid.

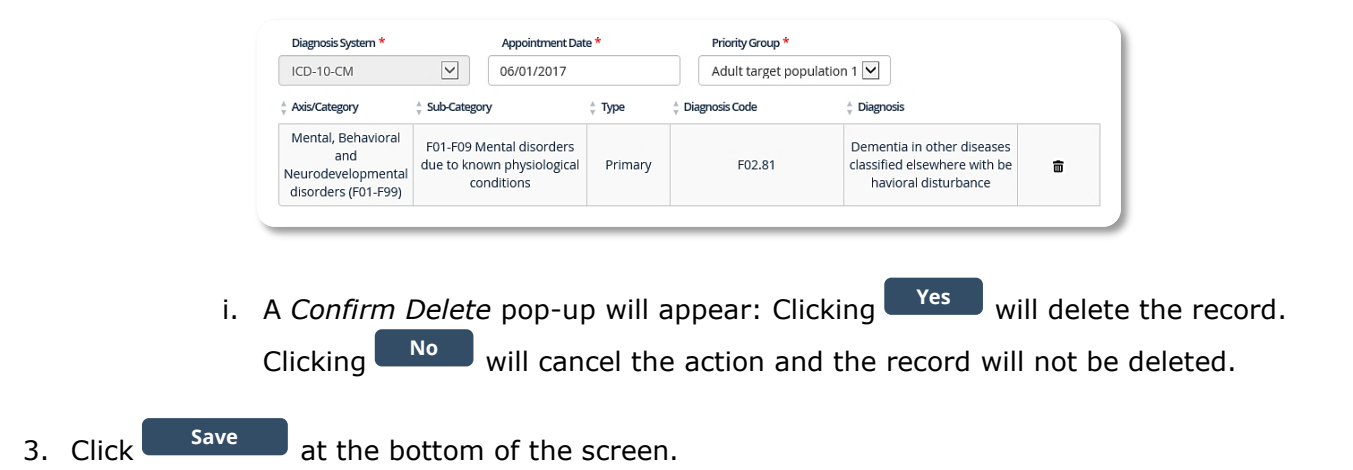

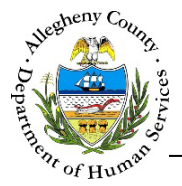

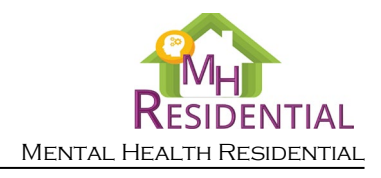

## Mental Health Diagnosis tab

1. Mental Health Diagnosis \* tab:

| Appointment Date                                                       | 🝦 Diagnosis Sys                                                | tem                 | Priority Group   | Å                              | Source System                                               |           |
|------------------------------------------------------------------------|----------------------------------------------------------------|---------------------|------------------|--------------------------------|-------------------------------------------------------------|-----------|
| 06/01/2017                                                             | þ                                                              | CD-10-CM            | Adult target pop | oulation 1                     | MH                                                          |           |
| now 10 💌 entries                                                       |                                                                |                     |                  | First                          | Previous 1                                                  | Next Last |
| New Diagnosis                                                          | A                                                              |                     |                  |                                |                                                             |           |
| Diagnosis System *                                                     | Appoint                                                        | nent Date *         | Priority Group * |                                | ₽                                                           |           |
| -Select-                                                               |                                                                |                     | -Select-         | $\checkmark$                   |                                                             |           |
| Axis/Category                                                          | Sub-Category                                                   | 👌 Type              | 🖕 Diagnosis Code | 🗧 Diagnosi                     | s                                                           |           |
| Mental, Behavioral<br>and<br>Neurodevelopmental<br>disorders (F01-F99) | F01-F09 Mental disorde<br>due to known physiolog<br>conditions | ers<br>ical Primary | F02.81           | Dementi<br>classified<br>havio | a in other diseases<br>elsewhere with be<br>ral disturbance | Ô         |
| now 10 🔽 entries                                                       |                                                                |                     |                  | First                          | Previous 1                                                  | Next Last |
| Axis/Category *                                                        | C Sub-Category *                                               | D Type *            |                  | agnosis Code *                 | Diagnosis Descriptio                                        | on * F    |
| -Select- 🔽                                                             | -Select-                                                       | -Select             | -                | -Select- 🔽                     | -Select-                                                    |           |
|                                                                        |                                                                |                     |                  |                                |                                                             |           |

- a. To document a new diagnosis, click New Diagnosis below the *Diagnosis* grid. This will open up the *Diagnosis* details section.
- b. *Diagnosis System*: Select the diagnostic system associated with the diagnosis from the dropdown.

Appointment Date: Enter the appointment date when the diagnosis was made. *Priority Group*: Select the associated Priority Group from the drop-down. If the Priority Group is unknown select "Unknown" from the drop-down.

- c. *Axis/Category*: Select the Axis or Category for the diagnosis from the drop-down.
- d. *Sub-Category*: Select the Sub-Category for the diagnosis from the drop-down. Note that the Sub-Category cannot be selected until an Axis/Category has been selected. These options will change based on which Axis/Category is selected.
- e. *Type*: Select whether the diagnosis is Primary or Secondary.

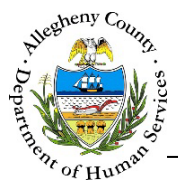

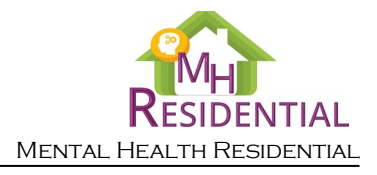

f. Select either the *Diagnosis Description* or the *Diagnosis Code*. When one is selected the other will automatically update.

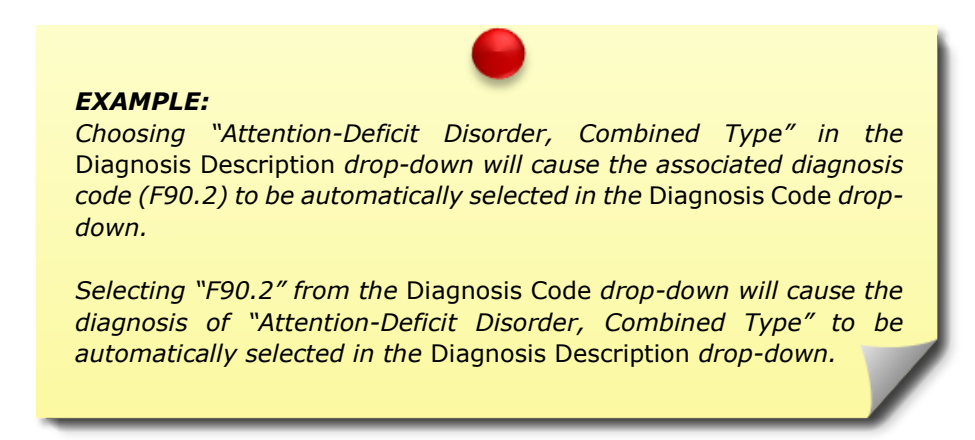

If this is a DSM-5 diagnosis, type the diagnosis in the *Diagnosis Description* text field. All of the other fields will be disabled:

| Diagnosis System *       | Appointment Date * | Priority Group * |                         |
|--------------------------|--------------------|------------------|-------------------------|
| DSM-5                    | 05/01/2017         | Other            | ~                       |
| Axis/Category            | ÷ Type             | A Diagnosis Code | Diagnosis               |
|                          |                    |                  |                         |
| Show 10 🔽 entries        |                    | First            | Previous Next L         |
| Axis/Category * Sub-Cate | egory * Type *     | Diagnosis Code * | Diagnosis Description * |
| -Select- 🗸 -Select-      | -Select-           | Y Y              |                         |
| End Date                 |                    |                  |                         |
|                          | Save Diagnosis     |                  |                         |

- 2. Click Save Diagnosis to save the diagnosis.
- 3. To delete a diagnosis, click the Delete Icon [  $\overline{\mathbf{m}}$  ] to the right of the record in the *Axis/Category* grid.

| ICD-10-CM                                                              | 06/01/2017                                                           |         | Adult target pop | ulation 1 💌                                                                        |   |
|------------------------------------------------------------------------|----------------------------------------------------------------------|---------|------------------|------------------------------------------------------------------------------------|---|
| Axis/Category                                                          | * Sub-Category                                                       | ÷ Type  | 🛓 Diagnosis Code | $\frac{1}{\sqrt{2}}$ Diagnosis                                                     |   |
| Mental, Behavioral<br>and<br>Neurodevelopmental<br>disorders (F01-F99) | F01-F09 Mental disorders<br>due to known physiological<br>conditions | Primary | F02.81           | Dementia in other diseases<br>classified elsewhere with be<br>havioral disturbance | ā |

a. A *Confirm Delete* pop-up will appear: Clicking vill delete the record. Clicking will cancel the action and the record will not be deleted.

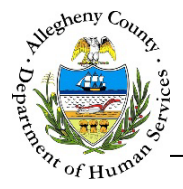

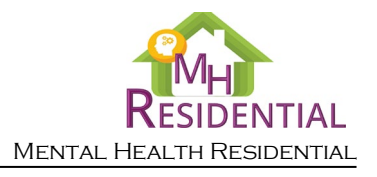

4. Click Save at the bottom of the screen before navigating away from the screen otherwise any information that has been entered or updated will not be saved. The screen cannot be saved unless all of the mandatory [\*] information has been entered on every tab.

## For more information...

For assistance, please contact the Allegheny County Service Desk at <u>ServiceDesk@AlleghenyCounty.US</u> or call 412-350-HELP (4357). Select Option 2 for the DHS Service Desk.

To access I-Service, go to: <u>https://servicedesk.alleghenycounty.us</u>

This and other Job Aids can be found at: <u>http://s3.amazonaws.com/dhs-application-support/index.htm</u> or <u>http://dhsassist.dhs.allegheny.local</u> for internal users.